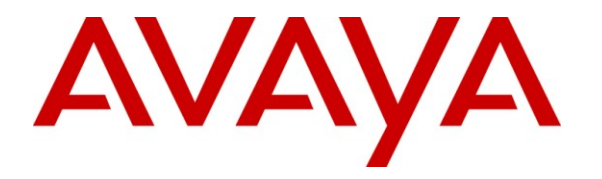

Avaya Solution & Interoperability Test Lab

## Application Notes for IPC Unigy with Avaya Modular Messaging 5.2 and Avaya Aura® Communication Manager 5.2.1 in a Centralized Messaging Environment using QSIG Trunks – Issue 1.0

## Abstract

These Application Notes describe the configuration steps required for IPC Unigy to interoperate with Avaya Modular Messaging 5.2 and Avaya Aura® Communication Manager 5.2.1 in a centralized messaging environment using QSIG trunks to Avaya Aura® Communication Manager.

IPC Unigy is a trading communication solution. In the compliance testing, IPC Unigy used E1 QSIG trunks to Avaya Aura® Communication Manager, for IPC turret users to obtain voice messaging services from Avaya Modular Messaging. E1 QSIG trunks were used from IPC Unigy to Avaya Aura® Communication Manager, and T1 QSIG trunks were used from Avaya Aura® Communication Manager to reach Avaya Modular Messaging. The Avaya Modular Messaging system in the Central site supported local subscribers from Avaya Aura® Communication Manager at the Central site, and from IPC turret users at the Remote site.

Information in these Application Notes has been obtained through DevConnect compliance testing and additional technical discussions. Testing was conducted via the DevConnect Program at the Avaya Solution and Interoperability Test Lab.

## 1. Introduction

These Application Notes describe the configuration steps required for IPC Unigy to interoperate with Avaya Modular Messaging 5.2 and Avaya Aura® Communication Manager 5.2.1 in a centralized messaging environment using QSIG trunks to Avaya Aura® Communication Manager.

IPC Unigy is a trading communication solution. In the compliance testing, IPC Unigy used E1 QSIG trunks to Avaya Aura® Communication Manager, for IPC turret users to obtain voice messaging services from Avaya Modular Messaging. E1 QSIG trunks were used from IPC Unigy to Avaya Aura® Communication Manager, and T1 QSIG trunks were used from Avaya Aura® Communication Manager to reach Avaya Modular Messaging. The Avaya Modular Messaging system in the Central site supported local subscribers from Avaya Aura® Communication Manager at the Central site, and from IPC turret users at the Remote site.

# 2. General Test Approach and Test Results

The feature test cases were performed manually. Calls were manually established among IPC turret users with Avaya SIP, Avaya H.323, Avaya Digital, PSTN users, and/or the Avaya Modular Messaging voicemail pilot to verify various call scenarios. The Avaya Modular Messaging Web Subscriber Options web-based interface was used to configure subscriber features such as Call Me.

The serviceability test cases were performed manually by disconnecting and reconnecting the E1 connection to IPC Unigy.

## 2.1. Interoperability Compliance Testing

The interoperability compliance test included feature and serviceability testing.

The feature testing included subscriber login, greeting, voice message, message waiting indicator, call forward, multiple call forward, personal operator, auto attendant, find me, call me, call sender, and transfer.

The serviceability testing focused on verifying the ability of IPC Unigy to recover from adverse conditions, such as disconnecting/reconnecting the E1 connection to IPC Unigy.

### 2.2. Test Results

All test cases were executed. The following were the observations on IPC Unigy from the compliance testing.

- IPC does not offer the Coverage feature, therefore coverage to voicemail for the turret users were accomplished by setting the Modular Messaging pilot number as the Call Forwarding destination for the users.
- For all multiple call forward scenarios involving calls forwarded to the called party's forward-to extension and then covered subsequently to Modular Messaging based on the coverage setting at the forward-to extension, the greeting for the forward-to party were played instead of the original called party due to the called number not being passed by IPC for diverted calls.
- Upon logging into a turret, DTMF digits cannot be sent for initial calls with Modular Messaging when using the speakerphone, and the digits can be outpulsed in subsequent calls with Avaya endpoints. The workaround is to use the handset.

#### 2.3. Support

Technical support on IPC Unigy can be obtained through the following:

- **Phone:** (800) NEEDIPC, (203) 339-7800
- Email: <u>systems.support@ipc.com</u>

## 3. Reference Configuration

As shown in the test configuration below, IPC Unigy at the Remote Site consisted of the Media Manager, Converged Communication Manager, Media Gateway, and Turrets. E1 QSIG trunks were used from IPC Unigy to Avaya Aura® Communication Manager, and T1 QSIG trunks were used from Avaya Aura® Communication Manager to Avaya Modular Messaging. In the test configuration, QSIG allowed IPC turret users at the Remote Site to "cover" to Avaya Modular Messaging at the Central site for voice messaging services.

The Avaya Aura® SIP Enablement Services was used in the configuration to support Avaya SIP endpoints. The detailed administration of basic connectivity among Avaya Aura® Communication Manager, Avaya Aura® SIP Enablement Services, and Avaya Modular Messaging is not the focus of these Application Notes and will not be described.

The detailed administration of E1 QSIG trunks between Avaya Aura® Communication Manager and IPC Unigy, to enable IPC turret users to reach users on Avaya Aura® Communication Manager and on the PSTN, is assumed to be in place with details described in [4]. A five digit Uniform Dial Plan (UDP) was used to facilitate dialing between the Central and Remote sites. Unique extension ranges were associated with Avaya Aura® Communication Manager users at the Central site (64xxx-66xxx), and IPC turret users at the Remote site (73xxx). The Avaya Modular Messaging pilot number was 60000.

These Application Notes will focus on the additional configuration required to support IPC turret users as local subscribers on Avaya Modular Messaging.

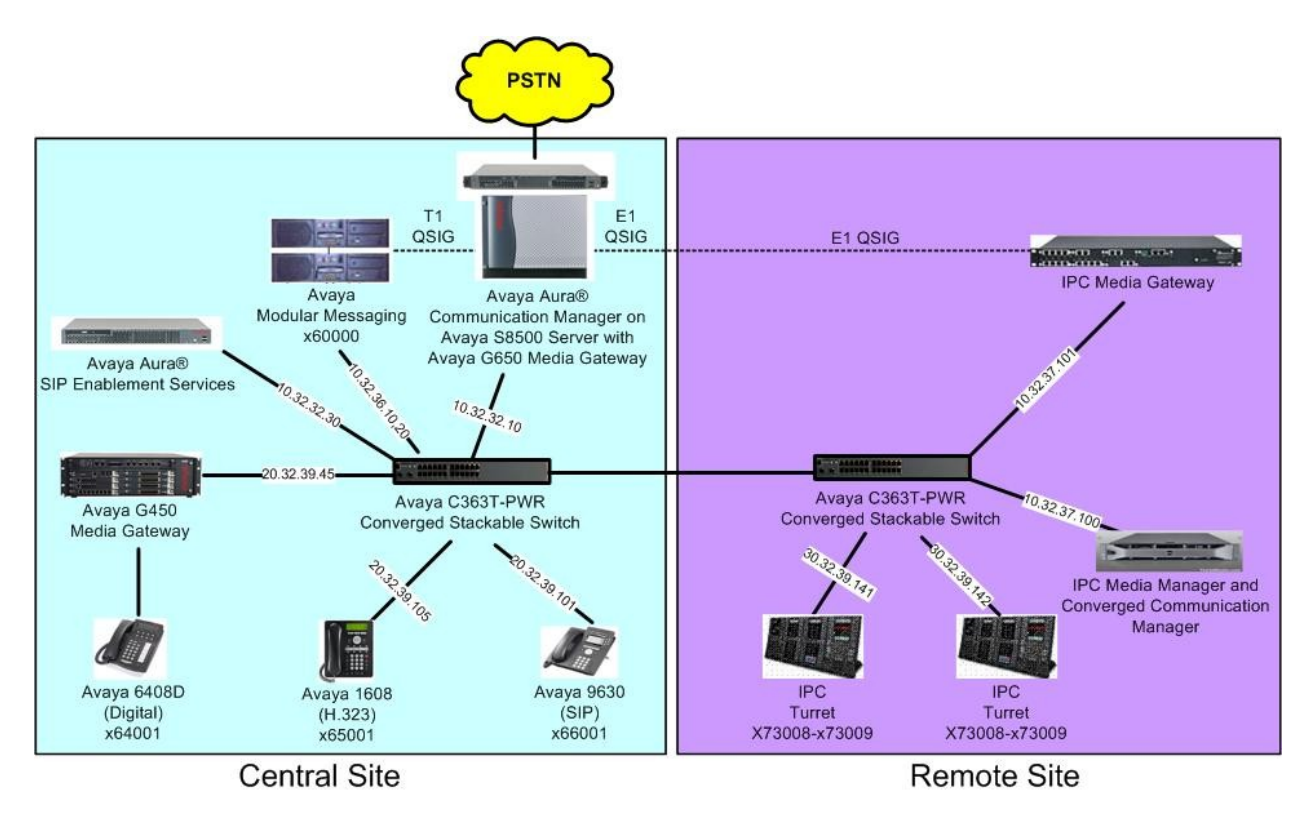

TLT; Reviewed: SPOC 10/11/2011 Solution & Interoperability Test Lab Application Notes ©2011 Avaya Inc. All Rights Reserved.

## 4. Equipment and Software Validated

The following equipment and software were used for the sample configuration provided:

| Equipment                                                                                                    | Software                                                                    |
|----------------------------------------------------------------------------------------------------|-----------------------------------------------------------------------------|
| <ul> <li>Avaya Modular Messaging</li> <li>Messaging Storage Server</li> <li>Messaging Application Server</li> </ul>                                  | 5.2 SP8 P4<br>5.2 SP8 P4                                                    |
| Avaya Aura® Communication Manager on<br>Avaya S8500 Server                                                                                           | 5.2.1 SP7.01 with special patch 19141<br>(R015x.02.1.016.4-19141)           |
| <ul> <li>Avaya G650 Media Gateway</li> <li>TN799DP C-LAN Circuit Pack</li> <li>TN2302AP IP Media Processor</li> <li>TN464HP DS1 Interface</li> </ul> | HW01 FW038<br>HW20 FW122<br>HW02 FW024                                      |
| Avaya G450 Media Gateway<br>• MM712AP DCP                                                                                                    | 28.17<br>HW07 FW011                                                         |
| Avaya Aura® SIP Enablement Services                                                                                                    | 5.2.1 SP4 (SES-5.2.1.0-016.4-SP4C)                                          |
| Avaya 1608 IP Telephone (H.323)                                                                                                    | 1.3                                                                         |
| Avaya 9630 IP Telephone (SIP)                                                                                                    | 2.6.4                                                                       |
| Avaya 6408D Digital Telephone                                                                                                    | NA                                                                          |
| IPC Unigy                                                                                                    |                                                                             |
| <ul> <li>Media Manager</li> <li>Converged Communication Manage</li> <li>Media Gateway</li> <li>Turrets</li> </ul>                                    | 01.00.00.01.0003<br>01.00.00.01.0003<br>6.00AL.025.0002<br>01.00.00.01.0003 |

## 5. Configure Avaya Modular Messaging MSS

This section provides the procedures for configuring IPC turret users as local subscribers on Avaya Modular Messaging. The subscriber management is configured on the Messaging Storage Server (MSS) component. The configuration procedures include the following areas:

- Launch messaging administration
- Administer subscriber extension ranges
- Administer subscribers

#### 5.1. Launch Messaging Administration

Access the MSS web interface by using the URL "http://ip-address" in an Internet browser window, where "ip-address" is the IP address of the MSS server. The **Logon** screen is displayed. Log in using a valid user name and password. The **Password** field will appear after a value is entered into the **Username** field.

| AVAYA |          |               | Messaging Administration<br>Modular Messaging |
|-------|----------|---------------|-----------------------------------------------|
| Help  | Logon    | Username      | Login                                         |
|       | © 2009 A | waya Inc. All | Rights Reserved.                              |

The Messaging Administration screen appears, as shown below.

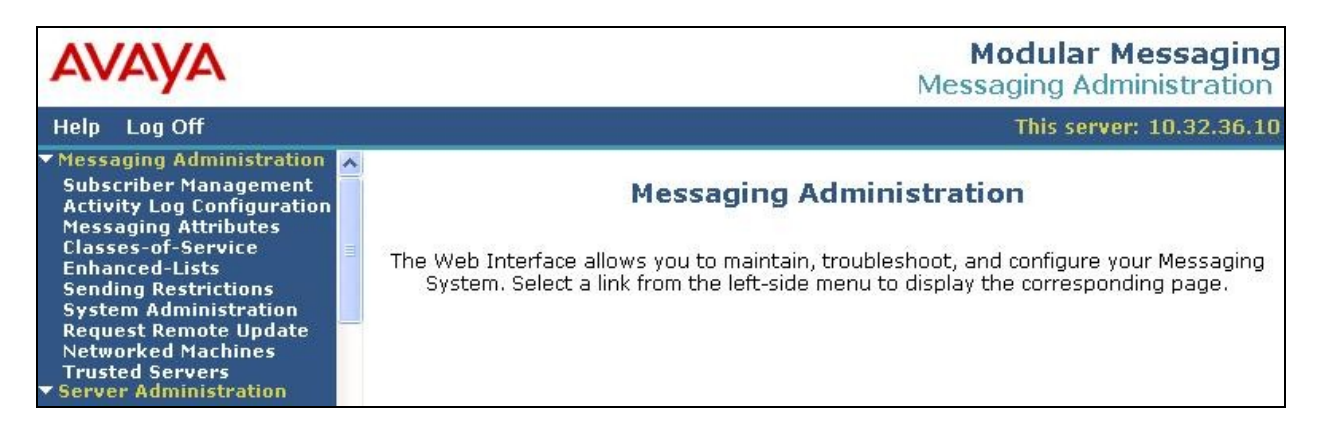

TLT; Reviewed: SPOC 10/11/2011 Solution & Interoperability Test Lab Application Notes ©2011 Avaya Inc. All Rights Reserved.

### 5.2. Administer Subscriber Extension Ranges

Select **Messaging Administration > Networked Machines** from the left pane, to display the **Manage Networked Machines** screen. Select the MSS server from the table listing, and click **Edit the Selected Networked Machine** toward the bottom right of the screen.

| Αναγα                                                                                                    |           |                                               |            |             | M<br>Messa                   | odular Messaging         |
|----------------------------------------------------------------------------------------------------|-----------|-----------------------------------------------|------------|-------------|------------------------------|--------------------------|
| Help Log Off                                                                                                    |           |                                               |            |             |                              | This server: 10.32.36.10 |
| <ul> <li>Messaging Administration<br/>Subscriber Management<br/>Activity Log Configuration</li> </ul>                                                      | Manage    | Networked                                     | Machine    | s           |                              | ^                        |
| Messaging Attributes<br>Classes-of-Service                                                                                                    | Machine   | IP Address                                    | Machine    | Type   Tota | l Subs 👻                     |                          |
| Enhanced-Lists<br>Sending Restrictions<br>System Administration<br>Request Remote Update<br>Networked Machines<br>Trusted Servers<br>Server Administration | brmss1    | 10.32.36.10                                   | local      | 11          |                              | •                        |
| Configure Using DCT<br>TCP/IP Network Configura<br>External Hosts<br>MAS Host Setup<br>MAS Host Send<br>Windows Domain Setup<br>Console Reboot Option      | Displa    | y Report of Networked<br>ew Networked Machini | d Machines |             | Delete the Se<br>Edit the Se | lected Networked Machine |
| Date/Time/NTP Server<br>Syslog Server<br>Modem/Terminal Display<br>Modem/Terminal Configur                                                                 | Display N | letwork Snapshot                              | ]          | Displa      | / Report of Net              | tworked Machine Ranges   |

The Edit Networked Machine screen is displayed. Under the MAILBOX NUMBER RANGES section, locate an available entry line and enter the desired starting and ending mailbox numbers to be used for the IPC subscribers as necessary. In the compliance testing, the entry 70000-79999 was added for the IPC turret users.

| Αναγα                                                                                                    |                       |                  |                              | Modular Messaging<br>Messaging Administration |
|----------------------------------------------------------------------------------------------------|-----------------------|------------------|------------------------------|-----------------------------------------------|
| Help Log Off                                                                                                    |                       |                  |                              | This server: 10.32.36.10                      |
| <ul> <li>Messaging Administration<br/>Subscriber Management<br/>Activity Log Configuration<br/>Messaging Attributes</li> </ul> | Edit Networked M      | achine           |                              |                                               |
| Classes-of-Service<br>Enhanced-Lists<br>Sending Restrictions<br>System Administration<br>Request Remote Update                 | Machine Name          | brmss1           | Password<br>Confirm Password |                                               |
| Trusted Servers                                                                                                    | IP Address            | 10.32.36.10      | Machine Typ                  | e topip 🖌                                     |
| Configure Using DCT<br>TCP/IP Network Configura<br>External Hosts                                                              | Mailbox Number Length | 5 🗸              | Default Communit             | ¥ 1 ¥                                         |
| MAS Host Setup<br>MAS Host Send                                                                                                | Updates In            | yes 🛩            | Updates Ou                   | tt yes 🗙                                      |
| Windows Domain Setup<br>Console Reboot Option<br>Date/Time/NTP Server<br>Syslog Server                                         | LDAP Port             | 56389            | Log Updates I                | n no 💙                                        |
| Modem/Terminal Display<br>Modem/Terminal Configur<br>Modem/Terminal Removal                                                    | MAILBOX NUMBER RANGES |                  |                              |                                               |
| TCP/IP Service Settings Prefix                                                                                                 |                       | Starting Mailbox | Number Ending                | Mailbox Number                                |
| SMTP Options<br>Mail Options                                                                                                   |                       | 60000            | 69999                        |                                               |
| IMAP/SMTP Status  Server Information                                                                                           |                       | 70000            | 79999                        |                                               |
| Server Status<br>Alarm Summary                                                                                                 |                       |                  |                              |                                               |

#### 5.3. Administer Subscribers

Select **Messaging Administration > Subscriber Management** from the left pane, to display the **Manage Subscribers** screen. For the **Local Subscriber Mailbox Number** field toward the top of the screen, enter the first IPC turret user extension to add as a local subscriber, in this case "73008". Click **Add or Edit**.

| Αναγα                                                                                                    |                                                           |        |                                                       |                                  | Modular<br>Messaging A | Messaging        |
|----------------------------------------------------------------------------------------------------|-----------------------------------------------------------|--------|-------------------------------------------------------|----------------------------------|------------------------|------------------|
| Help Log Off                                                                                                    |                                                           |        |                                                       |                                  | This se                | ver: 10.32.36.10 |
| <ul> <li>Messaging Administration<br/>Subscriber Management<br/>Activity Log Configuration<br/>Messaging Attributes<br/>Classes-of-Service<br/>Enhanced-Lists<br/>Sending Restrictions<br/>System Administration<br/>Request Remote Update<br/>Networked Machines<br/>Trusted Servers</li> <li>Server Administration<br/>Configure Using DCT<br/>TCP/IP Network Configura<br/>External Hosts</li> </ul> | Manage Subs<br>• Local Subscrib<br>• Local<br>Subscribers | brmss1 | Number 7300<br>Local<br>Subscriber<br>Mailboxes<br>22 | 18<br>Total<br>Subscribers<br>23 | Filter 23              | dit<br>Manage    |

The Add Local Subscriber screen is displayed next. Enter the desired string into the Last Name, First Name, and Password fields.

In the compliance testing, the same telephone extensions for the IPC subscribers were used for the **Mailbox Number**, **Numeric Address**, **PBX Extension**, and **Email Handle** fields. Select the appropriate **Class Of Service**, and retain the default values in the remaining fields. Repeat this section to add all IPC subscribers.

| Αναγα                                                                                                    |                                          |                            |                                   | Modular Messaging<br>Messaging Administration |  |  |
|----------------------------------------------------------------------------------------------------|------------------------------------------|----------------------------|-----------------------------------|-----------------------------------------------|--|--|
| Help Log Off                                                                                                    |                                          |                            |                                   | This server: 10.32.36.10                      |  |  |
| <ul> <li>Messaging Administration<br/>Subscriber Management<br/>Activity Log Configuration<br/>Messaging Attributes<br/>Classes-of-Service<br/>Enhanced-Lists<br/>Sending Restrictions</li> </ul> | Add Loo                                  | al Subscriber              |                                   | ~                                             |  |  |
| System Administration<br>Request Remote Update<br>Networked Machines                                                                                                    | BASIC INFORMATION<br>* (Required Fields) |                            |                                   |                                               |  |  |
| Trusted Servers<br>▼ Server Administration                                                                                                    | <u>*Last Name</u>                        | IPC                        | First Name                        | Trad 8                                        |  |  |
| Configure Using DCT<br>TCP/IP Network Configura<br>External Hosts<br>MAS Host Setup                                                                                                    | *Password                                | ••••                       | <u>*Mailbox</u><br><u>Number</u>  | 73008                                         |  |  |
| MAS Host Send<br>Windows Domain Setup<br>Console Reboot Option                                                                                                    | <u>*Numeric</u><br>Address               | 73008                      | PBX<br>Extension                  | 73008                                         |  |  |
| Date/Time/NTP Server<br>Syslog Server<br>Modem/Terminal Display<br>Modem/Terminal Configur<br>Modem/Terminal Removal                                                                              | *Class Of<br>Service                     | 0 - class00 💌              | *Community<br>ID                  | 1                                             |  |  |
| TCP/IP Service Settings<br>▼ IMAP/SMTP Administration<br>SMTP Options<br>Mail Ontions                                                                                                    | SUBSCRIBER                               | DIRECTORY                  |                                   |                                               |  |  |
| IMAP/SMTP Status                                                                                                    |                                          |                            |                                   |                                               |  |  |
| Server Status<br>Alarm Summary                                                                                                    | Handle                                   | 73008<br>@brmss1.br110.com | <u>Lelephone</u><br><u>Number</u> |                                               |  |  |

TLT; Reviewed: SPOC 10/11/2011

Solution & Interoperability Test Lab Application Notes ©2011 Avaya Inc. All Rights Reserved.

8 of 23 Uni-CM5-QQ

## 6. Configure IPC Media Manager

This section provides the procedures for configuring IPC Media Manager. The procedures include the following areas:

- Launch Unigy Management System
- Administer dial patterns
- Administer route plans
- Administer voicemail buttons

The configuration of Media Manager is typically performed by IPC installation technicians. The procedural steps are presented in these Application Notes for informational purposes.

### 6.1. Launch Unigy Management System

Access the Unigy Management System web interface by using the URL "http://ip-address" in an Internet browser window, where "ip-address" is the IP address of the Media Manager. Log in using the appropriate credentials.

The screen below is displayed. Enter the appropriate credentials. Check I agree with the Terms of Use, and click Login.

In the subsequent screen (not shown), click **Continue**.

| <br>Password:    |              |       |
|------------------|--------------|-------|
| I agree with the | Terms of Use |       |
|                  |              | Login |

### 6.2. Administer Dial Patterns

In the subsequent screen, select **Configuration > Site Configuration** from the top menu. The **Site Configuration** information is displayed in the left pane.

Select **Routing > Dial Patterns** in the left pane, to display the **Dial Patterns** screen in the right pane. Click **Add New** in the upper right pane.

Add a new dial pattern for the Modular Messaging pilot number from **Section 3**, and another dial pattern for Modular Messaging that includes the routing prefix from Communication Manager. Note that when a call to an Avaya endpoint covers to Modular Messaging, the divert destination received from Communication Manager will include the routing prefix, which must be configured on Media Manager.

In the compliance testing, the existing dial pattern "6xxxx" included the Modular Messaging pilot number "60000", and a new dial pattern was added below to include the existing AAR routing prefix "8" from Communication Manager.

In the **Dial pattern Details** sub-section in the lower right pane, enter the dial pattern to match in the **Pattern String** field, in this case "860000". Enter desired **Name** and **Description**, and select "External" for **Call Classification**. Click **Save** (not shown).

| Configuration   System Designer   Alar                                                                   | ms i Tools i Ab                | out I Help                  |              |                                  | 10:02 EDT-0400 i mgr1   |
|----------------------------------------------------------------------------------------------------|--------------------------------|-----------------------------|--------------|----------------------------------|-------------------------|
|                                                                                                    | guration> Site Cor             | figuration                  |              |                                  | Powered by              |
| Site Configuration: Location                                                                             | Dial Patterns                  |                             |              |                                  |                         |
| Location: All Location:                                                                                  | Name                           | Pattern String              | Outbound CLI | Call Classificatio Prefix Digits | Description             |
| <ul> <li>Trunks</li> <li>Communication Devices</li> <li>Servers</li> <li>Lines and Extensions</li> </ul> | 6xxxx<br>91xxxxxxxxx           | 6\$\$\$\$<br>91\$\$\$\$\$\$ |              | External<br>External             | Avaya Endpoints<br>PSTN |
| Hunt Group<br>♥ Routing<br>Trunk Groups<br>Route Lists                                                   |                                |                             |              |                                  |                         |
| Dial Patterns                                                                                            |                                |                             |              |                                  |                         |
| Route Plans  Codecs  Voice Recording                                                                     | Dial pattern [                 | Details                     |              | =                                | Add New Delete          |
| License Manager  System  Directories                                                                     | Properties                     |                             |              |                                  |                         |
| ► System Features<br>SNMP Profiles<br>SMTP                                                               | Name<br>Description            | * 860000<br>* MM Covera     | je           |                                  | <b>A</b>                |
| ▶ Prototype Devices<br>AFM                                                                               | Pattern String<br>Outbound CLI | * 860000                    |              |                                  |                         |
|                                                                                                    | Call Classificati              | on 🜸 External               | •            |                                  |                         |

Solution & Interoperability Test Lab Application Notes ©2011 Avaya Inc. All Rights Reserved.

#### 6.3. Administer Route Plans

Select **Routing > Route Plans** in the left pane, and click **Add New** (not shown) in the right pane to create a new route plan for each new dial pattern from **Section 6.2**.

The screen is updated with three panes, as shown below. In the **Route Plan** middle pane, enter a descriptive **UI Name** and optional **Description**. For **Calling Party**, enter "\*" to denote any calling party from Unigy. For **Called Party**, select the dial pattern from **Section 6.2**. Select "Forward" for **Action**, and click **Save** (not shown).

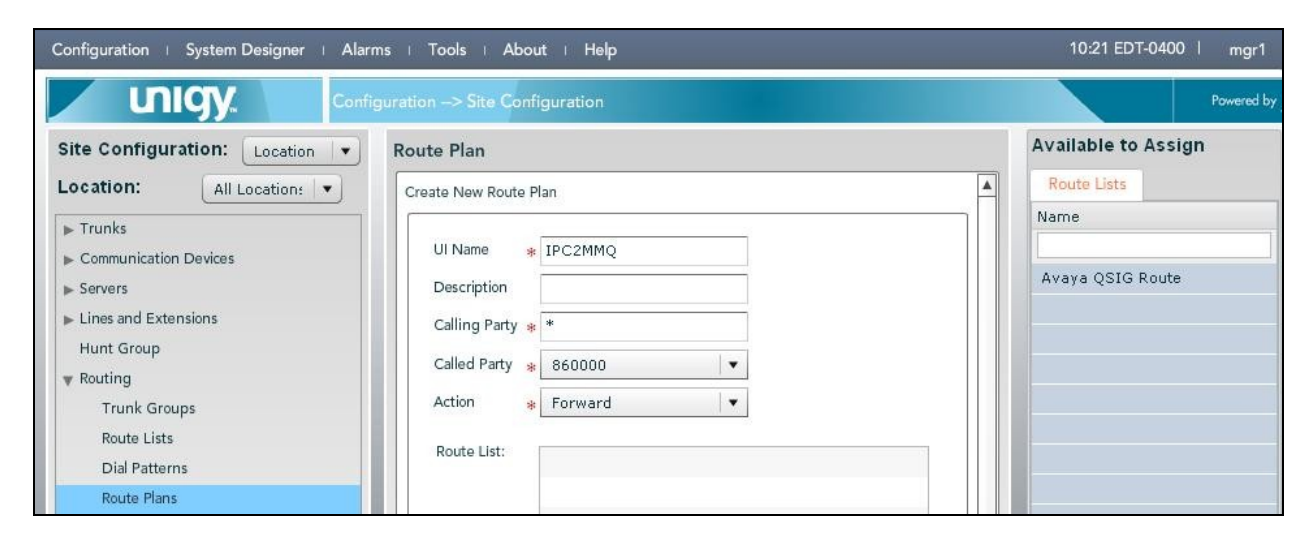

The screen is updated with the newly created route plan. Select the route plan, and click **Edit** toward the bottom of the screen (not shown).

| Configuration   System Designer   Alarn                    | ns i Tools i Al                  | bout I Help   |                      |                    | 10:24 EDT-0400   mgr1 |
|------------------------------------------------------------|----------------------------------|---------------|----------------------|--------------------|-----------------------|
|                                                            | guration> Site Co                | onfiguration  |                      |                    | Powered by            |
| Site Configuration: Location                               | Route Plan<br>List of Route Plan | 5             |                      |                    |                       |
| Trunks                                                     | UI Name                          | Calling Party | Called Party         | Action             |                       |
| <ul> <li>Communication Devices</li> <li>Servers</li> </ul> | IPC2Avaya<br>IPC2PSTN            | *             | 6xxxx<br>91xxxxxxxxx | FORWARD<br>FORWARD |                       |
| ▶ Lines and Extensions<br>Hunt Group                       | IPC2MMQ                          | *             | 860000               | FORWARD            |                       |
| ♥ Routing<br>Trunk Groups                                  |                                  |               |                      |                    |                       |
| Route Lists<br>Dial Patterns                               |                                  |               |                      |                    |                       |
| Route Plans                                                |                                  |               |                      |                    |                       |

The screen is updated with three panes again. In the right pane, select the applicable route list and drag into the **Route List** sub-section in the middle pane, as shown below. Click **Save**.

| Configuration   System Designer   Ala | ms   Tools   About   Help    | 10:30 EDT-0400   mgr1 |
|---------------------------------------|------------------------------|-----------------------|
|                                       | guration> Site Configuration | Powered by            |
| Site Configuration: Location          | Route Plan                   | Available to Assign   |
| Location: All Location:               | Create New Route Plan        | Route Lists           |
| Trunks Communication Devices          | UI Name * IPC2MMQ            | Name                  |
| Servers                               | Description                  | Avaya QSIG Route      |
| ► Lines and Extensions                | Calling Party * *            |                       |
| v Routing                             | Called Party 🔹 860000        |                       |
| Trunk Groups                          | Action 🔹 Forward 💌           |                       |
| Route Lists<br>Dial Patterns          | Route List: Avaya QSIG Route |                       |
| Route Plans                           |                              |                       |
| ▶ Codecs                              |                              |                       |
| ► Voice Recording                     |                              |                       |
| License Manager                       | Permove                      |                       |
| ▶ System                              | Konove                       |                       |
| ▶ Directories                         | Back Revert Save             |                       |
| System Features                       |                              |                       |

Repeat this section as necessary to add a new route plan for each new dial pattern from **Section 6.2**.

### 6.4. Administer Voicemail Buttons

Select **System Designer > End User Configuration** from the top menu, to display the end user information in the left pane. Select the desired user from the left pane, in this case "user9001".

In the middle pane, select the Face Layout tab.

In the right pane, select the **Lines** tab. For **Type**, select "DialTone" from the drop-down list to display a list of available lines. Scroll the pane as necessary to locate and expand the desired turret extension, in this case "73008". Select the corresponding appearance for the turret extension from the right pane, and drag into an available button in the middle pane, in this case button "13" as shown below.

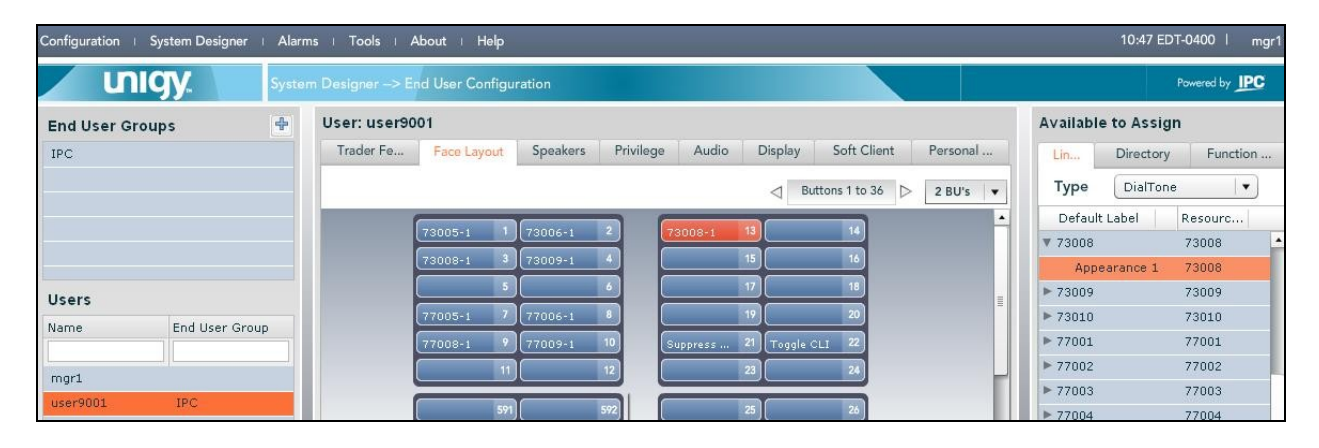

Select the new button in the upper middle pane, in this case button "13", to enable the button to be configured in the lower middle pane.

In the lower middle pane, enter the following values for the specified fields, and retain the default values for the remaining fields.

- Button Type: "MWI"
- Button Label: A descriptive name.
- NumberToDial: The Modular Messaging pilot number from Section 3.

| USCY.         System Designer -> End User Configuration         Available to Assign           IPC         Image: Second Second Se                                             | UNICY.       System Designer -> End         End User Groups       Image: Comparison of the system of the system of the sys                                                                            | t ⊨ Help                                                         | 10:59 EDT-0400   mgr1  |
|----------------------------------------------------------------------------------------------------|----------------------------------------------------------------------------------------------------|------------------------------------------------------------------|------------------------|
| End User Groups       User: user9001       Trader Fe       Face Layout       Speakers       Privilege       Audio       Display       Soft Client       Personal       Type       User(unclient)         0       Button: 1 to 36       2 BU's       0       0       0       0       0       0       0       0       0       0       0       0       0       0       0       0       0       0       0       0       0       0       0       0       0       0       0       0       0       0       0       0       0       0       0       0       0       0       0       0       0       0       0       0       0       0       0       0       0       0       0       0       0       0       0       0       0       0       0       0       0       0       0       0       0       0       0       0       0       0       0       0       0       0       0       0       0       0       0       0       0       0       0       0       0       0       0       0       0       0       0       0       0       0       0       0                                                                                                    | End User Groups User: user9001<br>IPC Users UserS Name End User Group mgr1 User9001 IPC User9003 IPC User9004 IPC User9004 IPC User9004 IPC User9004 IPC                                                                                                    | ser Configuration                                                | Powered by IPC         |
| IPC       Trader Fe       Face Layout       Spakers       Privilege       Audio       Display       Soft Client       Personal       Image: Client       Image: Client       Personal       Image: Client       Personal       Image: Client                                                                                                    | IPC       Trader Fe         Users       IPC         Name       End User Group         mgr1       IPC         user9001       IPC         user9003       IPC         user9004       IPC         user9004       IPC         user9004       IPC         User9005       IPC         user9006       IPC         user9007       IPC         user9008       IPC         user9004       IPC         User9005       IPC         User9006       IPC         User9007       IPC         User9008       IPC         User9009       IPC         User9009       IPC         User9009       IPC         User9009       IPC         User9009       IPC         User9009       IPC         User9009       IPC         User9009       IPC         User9009       IPC         User9009       IPC         User909       IPC         User909       IPC         User909       IPC         User9       IPC         User9       IPC                                                                                                    |                                                                  | Available to Assign    |
| Buttons 1to 36       2 BUrs         Buttons 1to 36       2 BUrs         Buttons 1to 36       2 BUrs         Buttons 1to 36       2 BUrs         Buttons 1to 36       2 BUrs         Buttons 1to 36       2 BUrs         Serie       70005-1         Topo5-1       70006-1         Topo5-1       70006-1         Topo5-1       70006-1         Topo5-1       70006-1         Topo5-1       70006-1         Topo5-1       70006-1         Topo5-1       70006-1         Topo5-1       70006-1         Topo5-1       70001         Topo5-1       70001         Topo5-1       70001         Topo5-1       70001         Topo5-1       70001         Topo5-1       7001         Topo5-1       7001         Topo5-1       7001         Topo5-1       7001         Topo5-1       7001         Topo5-1       7001         Topo5-1       7001         Topo5-1       7001         Topo5-1       7001         Topo5-1       7001         Topo5-1       7001         Topo5-1 </th <th>Users Name End User Group mgr1 user9001 IPC user9003 IPC user9004 IPC Button: 13 Properties Button Num Button Type</th> <th>ace Layout Speakers Privilege Audio Display Soft Client Personal</th> <th>Lin Directory Function</th>                                                                                                    | Users Name End User Group mgr1 user9001 IPC user9003 IPC user9004 IPC Button: 13 Properties Button Num Button Type                                                                                                    | ace Layout Speakers Privilege Audio Display Soft Client Personal | Lin Directory Function |
| Image: Ser Sono 1       Image: Ser Sono 1       Im                                                                                                    | Users Name End User Group mgr1 user9001 IPC user9003 IPC user9004 IPC Button: 13 Properties Button Num Button Type                                                                                                    | <1 Buttons 1 to 36 ▷ 2 BU's ▼                                    | Type DialTone 🔹        |
| 73005-1       1       73005-1       1       1       1       1       1       1       1       1       1       1       1       1       1       1       1       1       1       1       1       1       1       1       1       1       1       1       1       1       1       1       1       1       1       1       1       1       1       1       1       1       1       1       1       1       1       1       1       1       1       1       1       1       1       1       1       1       1       1       1       1       1       1       1       1       1       1       1       1       1       1       1       1       1       1       1       1       1       1       1       1       1       1       1       1       1       1       1       1       1       1       1       1       1       1       1       1       1       1       1       1       1       1       1       1       1       1       1       1       1       1       1       1       1       1       1       <                                                                                                    | Users Name End User Group mgr1 user9001 IPC user9003 IPC user9004 IPC Button: 13 Properties Button Num Button Type                                                                                                    |                                                                  | Default Label Resourc  |
| 1       1       1       1       1       1       1       1       1       1       1       1       1       1       1       1       1       1       1       1       1       1       1       1       1       1       1       1       1       1       1       1       1       1       1       1       1       1       1       1       1       1       1       1       1       1       1       1       1       1       1       1       1       1       1       1       1       1       1       1       1       1       1       1       1       1       1       1       1       1       1       1       1       1       1       1       1       1       1       1       1       1       1       1       1       1       1       1       1       1       1       1       1       1       1       1       1       1       1       1       1       1       1       1       1       1       1       1       1       1       1       1       1       1       1       1       1       1       1                                                                                                          | Users Name End User Group mgr1 user9001 IPC user9003 IPC user9004 IPC Button: 13 Properties Button Num Button Type                                                                                                    | 005-1 1 73006-1 2 73008-1 13 14                                  | ► 73002 73002 ▲        |
| S       1       1       1       1       1       1       1       1       1       1       1       1       1       1       1       1       1       1       1       1       1       1       1       1       1       1       1       1       1       1       1       1       1       1       1       1       1       1       1       1       1       1       1       1       1       1       1       1       1       1       1       1       1       1       1       1       1       1       1       1       1       1       1       1       1       1       1       1       1       1       1       1       1       1       1       1       1       1       1       1       1       1       1       1       1       1       1       1       1       1       1       1       1       1       1       1       1       1       1       1       1       1       1       1       1       1       1       1       1       1       1       1       1       1       1       1       1       1                                                                                                    | Users Name End User Group mgr1 user9001 IPC user9003 IPC user9004 IPC Button: 13 Properties Button Num Button Type                                                                                                    | 008-1 3 73009-1 4 15 16                                          | ▶ 73003 73003          |
| Vsers       11       20       7005       73005       73005         Name       End User Group       11       22       24       73005       73005       73005         mgr1       12       24       11       23       24       73005       73005       73007       73007         user 9001       IPC       99       99       21       28       73005       73007       73007         user 9002       IPC       99       99       29       99       93       29       90       73010       73010       73010       73010       73010       73010       73010       73010       73010       73010       73010       73010       73010       73010       73010       73010       73010       73010       73010       73010       73010       73010       73010       77002       77002       77002       77002       77002       77002       77003       77003       77004       77004       77004       77005       77005       77005       77005       77005       77005       77006       77006       77006       77006       77006       77007       77007       77007       77007       77007       77007       77007       77007       <                                                                                                    | Users Name End User Group mgr1 user9001 IPC user9003 IPC user9004 IPC Button: 13 Properties Button Num Button Type                                                                                                    | 5 6 17 18                                                        | ▶ 73004 73004          |
| Users       Name       End User Group       11       12       24       7006       73007       73007         mgr1       11       12       24       8       73008       73008       73008         user 9001       IPC       197       197       197       197       197       197       197       197       197       197       197       197       197       197       197       197       197       197       197       197       197       197       197       197       197       197       197       197       197       197       197       197       197       197       197       197       197       197       197       197       197       197       197       197       197       197       197       197       197       197       197       197       197       197       197       197       197       197       197       197       197       197       197       197       197       197       197       197       197       197       197       197       197       197       197       197       197       197       197       197       197       197       197       197                                                                                                    | Users Name End User Group mgr1 User9001 IPC User9002 IPC User9003 IPC User9004 IPC Button: 13 Properties Button Num Button Type                                                                                                    | 005-1 7 77006-1 8 19 20                                          | ▶ 73005 73005          |
| Name       End User Group         mgr1       22       24         User 5001       IPC         user 9002       IPC         user 9003       IPC         user 9004       IPC         user 9004       IPC         user 9004       IPC         user 9004       IPC         user 9004       IPC         user 9004       IPC         user 9005       IPC         user 9004       IPC         user 9005       IPC         user 9006       IPC         user 9007       997         user 9006       33         user 9007       7001         user 9008       1PC         user 9009       33         user 9000       33         user 9000       33         user 9000       33         user 9000       33         user 9000       33         user 9000       33         user 9000       33         user 9000       33         user 9000       33         user 9000       33         user 9000       34         user 9000       35                                                                                                    | Name End User Group<br>mgr1<br>User9001 IPC<br>user9002 IPC<br>user9003 IPC<br>user9004 IPC<br>Button: 13<br>Properties<br>Button Num<br>Button Type                                                                                                    | 1008-1 9 77009-1 10 Suppress 21 Toggle CLI 22                    | ▶ 73006 73006          |
| mgr1       1000       1000       1000       1000       1000       1000       1000       1000       1000       1000       1000       1000       1000       1000       1000       1000       1000       1000       1000       1000       1000       1000       1000       1000       1000       1000       1000       1000       1000       1000       1000       1000       1000       1000       1000       1000       1000       1000       1000       1000       1000       1000       1000       1000       1000       1000       1000       1000       1000       1000       1000       1000       1000       1000       1000       1000       1000       1000       1000       1000       1000       1000       1000       1000       1000       1000       1000       1000       1000       1000       1000       1000       1000       1000       1000       1000       1000       1000       1000       1000       1000       1000       1000       1000       1000       1000       1000       1000       1000       1000       1000       1000       1000       1000       1000       1000       1000       1000       1000       1000                                                                                                    | mgr1 User9001 IPC User9003 IPC User9004 IPC Button: 13 Properties Button Num Button Type                                                                                                    | 11 12 23 24                                                      | ► 73007 73007          |
| mgr1       mgr1                                                                                                    | mgr1 User9001 IPC User9002 IPC User9003 IPC User9004 IPC User9004 IPC |                                                                  | ▼ 73008 73008          |
| user9001       IPC         user9002       IPC         user9003       IPC         user9004       IPC                                                                                                    | User9001 IPC<br>User9002 IPC<br>User9003 IPC<br>User9004 IPC<br>Button: 13<br>Properties<br>Button Num<br>Button Type                                                                                                    | 591 592 25 26                                                    | Appearance 1 73008     |
| user9002       IPC         user9003       IPC         user9004       IPC         user9004       IPC         user9004       IPC         user9004       IPC         user9005       IPC         user9006       IPC         user9007       IPC         user9008       IPC         user9009       IPC         IPC       IPC         IPC       IPC                                                                                                    | user9002 IPC<br>user9003 IPC<br>user9004 IPC<br>Button: 13<br>Properties<br>Button Num<br>Button Type                                                                                                    | 593 594 27 28                                                    | ► 73009 73009          |
| user9003       IPC         user9004       IPC                                                                                                    | user9003 IPC<br>user9004 IPC<br>Button: 13<br>Properties<br>Button Num<br>Button Type                                                                                                    | 595 596 29 30                                                    | ► 73010 73010          |
| user9004       IPC         IPC       IPC         IPC                                                                                                    | User9004 IPC Button: 13 Properties Button Type                                                                                                    | 597 598 31 32                                                    | ▶ 77001 77001          |
| Image: Save and the second second | Button: 13<br>Properties<br>Button Num<br>Button Type                                                                                                    | 599 600 33 34                                                    | ▶ 77002 77002          |
| Image: Contract of the second of the second of the sec | Button: 13<br>Properties<br>Button Num<br>Button Type                                                                                                    | 35 36                                                            | ► 77003 77003          |
| Button: 13       Private       Private       Privat       Privat       Privat                                                                                                    | Button: 13<br>Properties<br>Button Num<br>Button Type                                                                                                    |                                                                  | ▶ 77004 77004          |
| Button: 13         Image: Constraint of the state of the state   | Button: 13<br>Properties<br>Button Num<br>Button Type                                                                                                    | Durah Court                                                      | ▶ 77005 77005          |
| Button: 13                                                                                                    | Button Type                                                                                                    | Kevent Save                                                      | ▶ 77006 77006          |
| <b>Button</b> . 13 → 77008 77008                                                                                                    | Button. IS<br>Properties<br>Button Num<br>Button Type                                                                                                    |                                                                  | ► 77007 77007          |
|                                                                                                    | Button Num Button Type                                                                                                    |                                                                  | ► 77008 77008          |
| Properties Line 77009 77009                                                                                                    | Button Num<br>Button Type                                                                                                    | ine                                                              | ► 77009 77009          |
| ► 77010 77010                                                                                                    | Button Type                                                                                                    |                                                                  | ► 77010 77010          |
| Button Number 13                                                                                                    | Button Type                                                                                                    | er 13                                                            | ▶ 8001 8001            |
| Button Type * MWI                                                                                                    |                                                                                                    | * MWI -                                                          | ► 8002 8002            |
| Button Label ★ VM 73008                                                                                                    | Button Labe                                                                                                    | * VM 73008                                                       | ► 8003 8003            |
| Locked for Programming at the Turret                                                                                                    | Locked for P                                                                                                    | ogramming at the Turret                                          | 8004 8004              |
|                                                                                                    | NumberToP                                                                                                    | al 60000                                                         | 9001 9001              |

Repeat this section for all desired users. In the compliance testing two voicemail buttons corresponding to turret subscriber extensions of "73008" and "73009" were created for the two turrets users.

| Configuration   System Design | ner ⊨ Alar | ms I Tools I Abo             | ut I Help     |          |           |         |           |             |          |                                          | 11:01 EDT   | -0400   mgr1  |
|-------------------------------|------------|------------------------------|---------------|----------|-----------|---------|-----------|-------------|----------|------------------------------------------|-------------|---------------|
| unigy.                        | Syste      | ım Designer> End I           | User Configur | ation    |           |         |           |             |          |                                          | F           | owered by IPC |
| End User Groups               | 4          | User: user9001               |               |          |           |         |           |             |          | Available                                | e to Assign |               |
| IPC                           |            | Trader Fe                    | Face Layout   | Speakers | Privilege | Audio   | Display   | Soft Client | Personal | Lin                                      | Directory   | Function      |
|                               |            | ⊲ Buttons 1 to 36 ▷ 2 BU's ▼ |               |          |           |         |           | Туре        | DialTone | •                                        |             |               |
|                               |            | 73                           | 005-1 1       | 73006-1  | 2         | M 73008 | 13 VM 730 | 09 14       | •        | Default                                  | Label       | Resourc       |
|                               |            |                              | 008-1 3       | 73009-1  |           |         | 15        | 16          |          | <ul> <li>73001</li> <li>73002</li> </ul> |             | 73001         |

TLT; Reviewed: SPOC 10/11/2011 Solution & Interoperability Test Lab Application Notes ©2011 Avaya Inc. All Rights Reserved.

## 7. Configure IPC Media Gateway

This section provides the procedures for configuring IPC Media Gateway. The procedures include the following areas:

- Launch gateway web interface
- Obtain network interface name
- Administer media realm
- Administer proxy sets
- Administer IP group
- Administer trunk group settings
- Administer MWI notification

The configuration of the Media Gateway is typically performed by IPC installation technicians. The procedural steps are presented in these Application Notes for informational purposes.

### 7.1. Launch Gateway Web Interface

Access the Media Gateway web interface by using the URL "http://ip-address" in an Internet browser window, where "ip-address" is the IP address of the Media Gateway. Log in using the appropriate credentials.

| _ | Password:        |              |       |
|---|------------------|--------------|-------|
|   | I agree with the | Terms of Use |       |
|   |                  |              | Login |

## 7.2. Obtain Network Interface Name

The screen below is displayed. Click the radio button for Full in the left pane, and select VoIP > Network Settings > IP Settings to display the Multiple Interface Table screen. Note the value of Interface Name, in this case "Voice".

| onfiguration Management Status<br>& Diagnostics                                                              | Multi | ple Interface Table      |                        |                  |            |            |               |
|----------------------------------------------------------------------------------------------------|-------|--------------------------|------------------------|------------------|------------|------------|---------------|
| Search                                                                                                    | Note: | : Select row index to mo | dify the relevant row. |                  |            | 6          |               |
| Basic 💿 Full 🕜                                                                                               |       | Add Index                |                        |                  |            |            | lone          |
| System                                                                                                    | Index | Application Type         | IP Address             | Prefix<br>Length | Gateway    | VLAN<br>ID | Interface Nam |
| Content Settings                                                                                             | 0 0   | OAMP + Media + Control   | 10.32.37.101           | 24               | 10.32.37.1 | 1          | Voice         |
| Media Settings     PortN Settings     Protocol Configuration     TDM Configuration     Advanced Applications |       |                          |                        |                  |            |            |               |
| Media Settings     Protocol Configuration     TOM Configuration     Advanced Applications     Data Settings  |       |                          |                        |                  |            |            |               |

### 7.3. Administer Media Realm

Select VoIP > Protocol Configuration > Media Realm Configuration from the left pane to display the SIP Media Realm Table screen. Enter "0" and click Add Index.

In the new index entry line, enter the values shown in the screenshot below. Note that the **Media Real Name** can be any descriptive name, and the **IPv4 Interface Name** is the network interface name from **Section 7.2**.

| figuration Management Status<br>& Diagnostics                                                                                                    | SIP   | Media Realm Table       |                     |                  |                                 |                        |
|----------------------------------------------------------------------------------------------------|-------|-------------------------|---------------------|------------------|---------------------------------|------------------------|
| Search                                                                                                    |       |                         |                     | Delete           | [                               | Basic Parameter List 🤉 |
| Basic 🖲 Full 🕜                                                                                                    |       |                         |                     | Delete           | Арру                            |                        |
| System 🔷                                                                                                    | Index | Media Realm Name        | IPv4 Interface Name | Port Range Start | Number Of Media<br>Session Legs | Port Range Er          |
| P Network Settings                                                                                                    | 0 📀   | LanRealm                | Voice               | 6000             | 120                             | 7190                   |
| PSTN Settings<br>Protocol Configuration<br>Media Realm Configuration                                                                                          |       | 🗲 Default Media Realm I | Vame                |                  |                                 |                        |
| Trunk Group  Protocol Definition  Application Network Setting  Proxies, Registration, IP Groups Coders And Profile Definitions  Automatic Advanced Parameters |       |                         |                     |                  |                                 |                        |

### 7.4. Administer Proxy Sets

Select VoIP > Protocol Configuration > Proxies, Registration, IP Groups > Proxy Sets Table from the left pane to display the Proxy Sets Table screen.

For **Proxy Set ID**, select "0". Set the first **Proxy Address** to the IP address of IPC Media Manager, and set the corresponding **Transport Type** to "UDP". Retain the default values in the remaining fields.

Repeat the above with **Proxy Set ID** of "1". Note that the current release requires both proxy set IDs to be configured.

| Configuration Management Status  | Proxy Sets Table |                      |                   |   |          |
|----------------------------------|------------------|----------------------|-------------------|---|----------|
| & Diagnostics                    |                  |                      |                   | ~ |          |
| Search                           | Proxy Set ID     | 0                    | ~                 |   |          |
| ⊖Basic ⊙Full                     |                  |                      |                   |   |          |
| Bastem 💊                         |                  | Proxy Address        | Transport<br>Type |   |          |
| VoIP                             | 1 10 32          | 37 100               |                   |   |          |
| € Network Settings               | 10.00            | .51.100              |                   |   |          |
| 🗉 💷 Media Settings               | 2                |                      | ×                 |   |          |
| 🗉 💷 PSTN Settings                | 3                |                      |                   |   |          |
| Configuration                    |                  |                      |                   |   |          |
| Media Realm Configuration        | 4                |                      |                   |   |          |
| Applications Enabling            | 5                |                      | ~                 |   |          |
| Trunk Group                      |                  |                      |                   |   |          |
| Protocol Definition              |                  |                      |                   |   |          |
| Hand Application Network Setting | ▼                |                      | 1                 |   |          |
| Proxies, Registration, IP        | Enable Proxy Ke  | ep Alive Disable     | *                 |   |          |
| Groups<br>DD Craws Table         | Proxy Keep Alive | Time 60              |                   |   |          |
| Account Table                    | Proxy Load Bala  | ncing Method Disable | ~                 |   |          |
| Provy & Pegistration             | Is Proxy Hot Swa | np No                | ~                 |   |          |
| Proxy Sets Table                 |                  |                      | press             | × |          |
| Coders And Profile               |                  |                      |                   |   |          |
| Definitions                      |                  |                      |                   |   | Cudwarit |
| ■ SIP Advanced Parameters        |                  |                      |                   |   | Submit   |
| ⊞                                |                  |                      |                   |   |          |
| ©@Routing Tables                 |                  |                      |                   |   |          |
| Alternative Routing              |                  |                      |                   |   |          |

### 7.5. Administer IP Group

Select VoIP > Protocol Configuration > Proxies, Registration, IP Groups > IP Group Table from the left pane to display the IP Group Table screen.

For **Proxy Set ID**, select "1". For **Media Realm**, select the media realm name from **Section 7.3**. Retain the default values in the remaining fields.

| nfiguration Management Status | IP Group Table         |                |           |                |
|-------------------------------|------------------------|----------------|-----------|----------------|
| Search                        |                        |                | Basic Par | ram eterList 🔺 |
| Partie O Full                 |                        |                |           | _              |
| Basic @ Full                  | Index                  | 1              | *         |                |
| System 💦                      |                        |                |           |                |
| VoIP                          | Common Parameters      |                |           |                |
| ≝@_Network Settings           | Description            | 1              |           |                |
| 🖅 💭 Media Settings            | Description            |                | (22)      |                |
| ±@PSTN Settings               | Proxy Set ID           |                | ×         |                |
| Protocol Configuration        | SIP Group Name         |                |           |                |
| Media Realm Configuration     | Contact User           |                |           |                |
| Applications Enabling         | IP Profile ID          | 0              | ~         |                |
| # Trunk Group                 | 🗲 SRD                  | 0              |           |                |
| # Protocol Definition         | 🗲 Media Realm          | LanBealm       | ~         |                |
| * Application Network Setting |                        | Editrodin      |           |                |
| Croups                        |                        |                |           |                |
| IP Group Table                | Always Use Route Table | No             | *         |                |
| Account Table                 | Routing Mode           | Not Configured | ~         |                |
| Proxy & Registration          | STP Re-Pouting Mode    | Chandard       |           |                |
| Proxy Sets Table              | Sar Kerkodding Hode    | - Standard     |           |                |
| Coders And Profile            | Enable Survivability   | Disable        | ×         | ~              |
| Definitions                   | Serving ID Group ID    |                | 142811    |                |
| SIP Advanced Parameters       |                        |                |           |                |
| 🖽 🛄 Manipulation Tables       |                        |                |           | Submit         |

## 7.6. Administer Trunk Group Settings

Select VoIP > Protocol Configuration > Trunk Group > Trunk Group Settings from the left pane to display the Trunk Group Settings Table screen.

Create a new trunk group entry with the following values for the specified fields.

- Trunk Group ID:
- Channel Select Mode: "Cyclic Ascending"
- **Registration Mode:** The IP group table index from Section 7.5.

"1"

• MWI Interrogation Type: "Use Result" to enable sending of SIP NOTIFY messages.

| Management         Status<br>& Diagnostics           Search                     | Trunk       | Group Set         | tings                |                      | _       |                            |              |              | Basic Parameter List   |
|---------------------------------------------------------------------------------|-------------|-------------------|----------------------|----------------------|---------|----------------------------|--------------|--------------|------------------------|
| Basic <sup>©</sup> Full                                                         |             | ▼<br>Index        |                      |                      | _       |                            | 1-10 💌       |              |                        |
| System     VoIP     Work Settings     Work Settings                             |             | Trunk<br>Group ID | Channel Select Mode  | Registration<br>Mode | Se<br>G | erving<br>IP<br>roup<br>ID | Gateway Name | Contact User | MWI Interrogat<br>Type |
| PSTN Settings                                                                   | 1           |                   | Cyclic Ascending 🛛 👻 | ¥                    | 1       |                            |              |              | Use Result             |
| Media Realm Configuration                                                       | 2           |                   | ×                    | ~                    |         | ~                          |              |              | Not Configured         |
| Applications Enabling                                                           | 3           |                   | ×                    | ~                    |         | ~                          |              |              | Not Configured         |
| Trunk Group                                                                     | 4           |                   | ×                    | ~                    |         | ~                          |              |              | Not Configured         |
| Trunk Group Settings                                                            | 5           |                   | ×                    | *                    | 1 F     | ~                          |              |              | Not Configured         |
| Protocol Definition     Definition     Application Network Setting              | 6           |                   | ×                    | ~                    |         | ~                          |              |              | Not Configured         |
| Proxies, Registration, IP Groups                                                | 7           |                   | ×                    | ~                    |         | ~                          |              |              | Not Configured         |
| Coders And Profile Definitions     Galactic Stress      SIP Advanced Parameters | 8           |                   | ~                    | ~                    |         | ~                          |              |              | Not Configured         |
| Manipulation Tables                                                             | 9           |                   | ×                    | *                    | 1 C     | ~                          |              |              | Not Configured         |
| Routing Tables     Digital Gateway                                              | 10          |                   | ~                    | ~                    | 1 F     | ~                          |              |              | Not Configured         |
| TDM Configuration<br>Advanced Applications<br>Data Settings                     | <u>&lt;</u> |                   |                      |                      |         |                            |              |              |                        |

### 7.7. Administer MWI Notification

Access the Media Gateway administration page web interface by using the URL "http://ip-address/AdminPage" in an Internet browser window, where "ip-address" is the IP address of the Media Gateway.

The screen below is displayed. Select *ini* **Parameters**, and enter the appropriate credentials in the pop-up box (not shown).

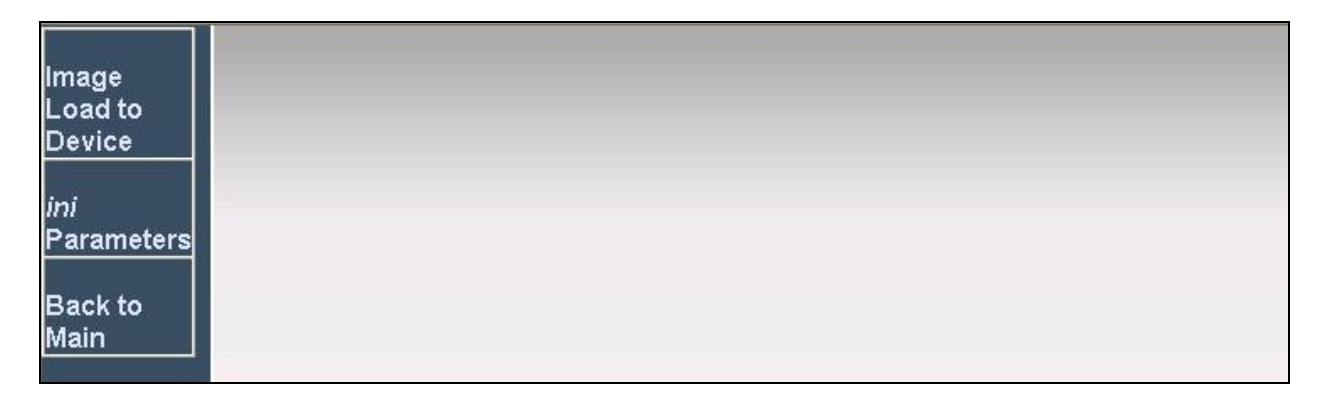

The screen below is displayed next. Enter "ENABLEMWI" and "1", and click **Apply New Value** to set the parameter.

Repeat with "NOTIFICATIONGROUPID" and "1" as shown below.

| Image<br>Load to<br>Device<br>ini<br>Parameters | Parameter Name:<br>NOTIFICATIONIPGROUPID                                                                                                    | Output Win                                           | Enter Value:<br>1<br>dow | Apply New Value |
|-------------------------------------------------|----------------------------------------------------------------------------------------------------|------------------------------------------------------|--------------------------|-----------------|
| Back to<br>Main                                 | Parameter Name: ENABLEMWI<br>Parameter New Value:1<br>Parameter Description:Enable<br>Parameter Name: NOTIFICATION<br>Parameter New Value:1<br>Parameter Description:IPGroup | MWI support (Mess<br>IPGROUPID<br>9 ID for notificat | wage Waiting Indicator)  |                 |

## 8. Verification Steps

This section provides the tests that can be performed to verify proper configuration of Avaya Modular Messaging and IPC Unigy.

Place a call from an IPC turret user to the Modular Messaging pilot number. Verify that Modular Messaging recognizes the calling party as a local subscriber.

# 9. Conclusion

These Application Notes describe the configuration steps required for IPC Unigy to successfully interoperate with Avaya Modular Messaging 5.2 and Avaya Aura® Communication Manager 5.2.1 in a centralized messaging environment using QSIG trunks to Avaya Aura® Communication Manager. All feature and serviceability test cases were completed with observations noted in **Section 2.2**.

## 10. Additional References

This section references the product documentation relevant to these Application Notes.

- 1. Administering Avaya Aura<sup>TM</sup> Communication Manager, Document 03-300509, Issue 6.0, Release 6.0, June 2010, available at <u>http://support.avaya.com</u>.
- 2. *CN* 88003 Avaya Definity G3, Prologix & S8xx0, Version AR, January 2010, available at <u>http://support.avaya.com</u>.
- **3.** Avaya Modular Messaging for the Avaya Message Store Server (MSS) Configuration, Release 5.0, February 2009, available at <a href="http://support.avaya.com">http://support.avaya.com</a>.
- **4.** Application Notes for IPC Unigy with Avaya Aura® Communication Manager 5.2.1 using *QSIG Trunks*, Issue 1.0, available at <u>http://support.avaya.com</u>.
- **5.** *Unigy 1.1 System Configuration*, Part Number B02200187, Release 00, upon request to IPC Support.

#### ©2011 Avaya Inc. All Rights Reserved.

Avaya and the Avaya Logo are trademarks of Avaya Inc. All trademarks identified by  $\mathbb{R}$  and  $^{TM}$  are registered trademarks or trademarks, respectively, of Avaya Inc. All other trademarks are the property of their respective owners. The information provided in these Application Notes is subject to change without notice. The configurations, technical data, and recommendations provided in these Application Notes are believed to be accurate and dependable, but are presented without express or implied warranty. Users are responsible for their application of any products specified in these Application Notes.

Please e-mail any questions or comments pertaining to these Application Notes along with the full title name and filename, located in the lower right corner, directly to the Avaya DevConnect Program at <u>devconnect@avaya.com</u>.